# 電子マネー管理 PC 再起動時の復旧作業手順書

※PC が一度電源オフになってから再起動する際には、必ず下記の手順を実施してください。

### <バックヤード側> (管理 PC)

1. PCを起動後、パスワード「mammacia0」(最後の0は数字ゼロ)を入力し、「Enter」を押してください。

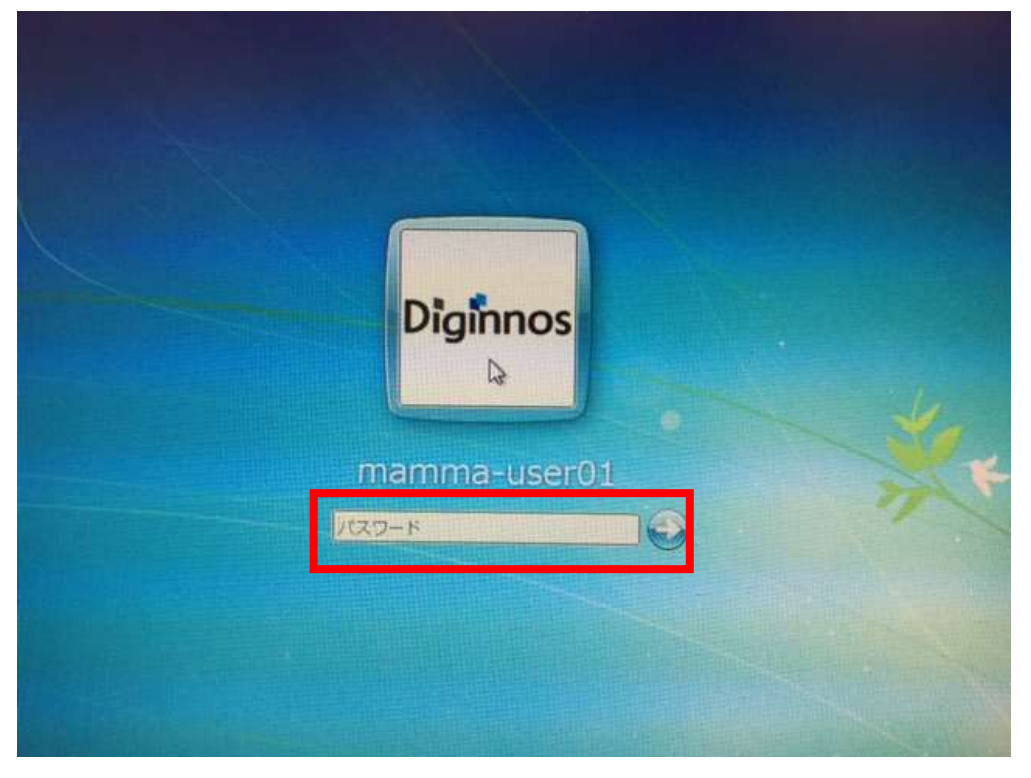

2. 画面中央に以下のウィンドウ「MarlinHostApp」が表示されますが、画面は閉じずこのままにしてください

| maninHostApp |      |                |            |         |  |
|--------------|------|----------------|------------|---------|--|
| 170(1)       | 2 14 |                |            |         |  |
| デバイスID       | シリアル | IPPドレス         | ステータス      | 〒バイ2檜井  |  |
| 1            |      | 192.168.10.100 | Disconnect |         |  |
|              |      | 132.100.10.101 | Disconnect | デバイス追加  |  |
|              |      |                |            | デバイス育場条 |  |
|              |      |                |            |         |  |
|              |      |                |            | デバイス接続  |  |
|              |      |                |            | デバイス設定  |  |
|              |      |                |            |         |  |

3. 画面左下の「Internet Explorer」を起動してください

| 7/4/20 5/17A 1979(L2, 25-52)<br>7/4/2010<br>7/4/2010<br>7/4/2010<br>7/4/2010<br>7/4/2010 | 33 Hardin Heat App<br>ラアイル(F) ツール(T) | -                 |  |  |
|------------------------------------------------------------------------------------------|--------------------------------------|-------------------|--|--|
| 97543888<br>97543888<br>97543888                                                         | 97(H.20) 54794 (1979-102, 29-102     | - #1543.00.EE     |  |  |
| 7/1/2888<br>9/1/2888<br>9/1/2888                                                         |                                      | F154 23670        |  |  |
| 9714728408<br>9714728408                                                                 | 1000                                 | 775478488         |  |  |
| 97542BRE                                                                                 |                                      | <b>罗/5-12.88月</b> |  |  |
|                                                                                          |                                      | #754.2888         |  |  |
|                                                                                          |                                      |                   |  |  |
|                                                                                          |                                      |                   |  |  |
|                                                                                          |                                      |                   |  |  |
|                                                                                          |                                      |                   |  |  |
|                                                                                          |                                      |                   |  |  |
|                                                                                          |                                      |                   |  |  |
|                                                                                          |                                      |                   |  |  |
|                                                                                          |                                      |                   |  |  |
|                                                                                          |                                      |                   |  |  |

4. 「Internet Explorer」が起動したら、右上の「設定ボタン(ギアのマーク)」から「インターネットオプション(O)」を クリックしてください

| Section of the                                                                                                    | Ø                                                                                                    |                           |       |
|----------------------------------------------------------------------------------------------------|----------------------------------------------------------------------------------------------------|---------------------------|-------|
|                                                                                                    |                                                                                                    |                           | 設定ボタン |
| 2 ク - C × @ MSN Japan - Hotmail, O × 0 / C<br>Bing の<br>こころの<br>こころの<br>こころの<br>こころの<br>こころの<br>こころの<br>して<br>の<br>の<br>の<br>の<br>の<br>の<br>の<br>の<br>の<br>の<br>の<br>の<br>の<br>の<br>の<br>の<br>の<br>の | Uコン (PC) 通販のドス  印朝(P)  ファイル(F)  拡大(2) (100%)  ゼーフディ(S)  ダウンロードの表示(N) アドオンの智理(M)  F12 開発者ツール(L)                                                                                                    | ∩ ☆ %<br>・<br>・<br>Ctrl+J |       |
|                                                                                                    | ビンで固定されたサイト(G)<br>インターネット オブション(0)<br>リーニーン 時期(4)                                                                                                    |                           |       |
|                                                                                                    | エンタメ 注目     正     正     注目     正     正     注     正     な     注     正     な     注     正     な     正     な     正     な     正     な     正     な     正     な     正     な     正     な     正     な     正     な     正     な     正     な     この     な     この     この     な     この     な     この     な     この     な     この     な     この     この |                           |       |

#### 5.「詳細設定」タブをクリックしてください

| 2 AUD-AVE 73232                                                                                               |                |
|----------------------------------------------------------------------------------------------------|----------------|
| 全般 セキュリティ フライバシー コンテンツ 接続 フログラル 詳細語な                                                                          |                |
| ホームページ<br>構動のホームページのタブを作成するには、それぞれのアドレスを<br>入力してください(R)<br>http://go.microsoft.com/fwlink/?LinkId=69157       | TH: 500        |
| 現在のページを使用(C) 標準設定(F) 空白を<br>間覧の履歴<br>一時ファイル、履歴、Cookie、保存されたパスワード、および Web<br>の情報を削除します。<br>単純 7時に閲覧の履歴を削除する(W) | 使用(B) 《        |
| 育·探索(D) 重要方                                                                                                   | E(S)           |
| 検索の既定の動作を変更します。 該な                                                                                            | ECD マネー ラ・     |
| タブの中の Web ページの表示方法を設定します。 設定<br>デザイン                                                                          | (1) スポーツ       |
| 色(O) 言語(L) フォント(N) ユーザー                                                                                       | 補助(E) 【わ、認知症介  |
| ОК ##>121                                                                                                    | 通用(A)<br>通用(A) |

6. 下にスクロールし、【セキュリティ】項目内にある「TLS1.1の使用」、「TLS1.2の使用」の両方ともに <u>チェックが入っていない</u>ことを確認してください。

※この2項目にチェックが入っている場合は、必ずチェックを外してください

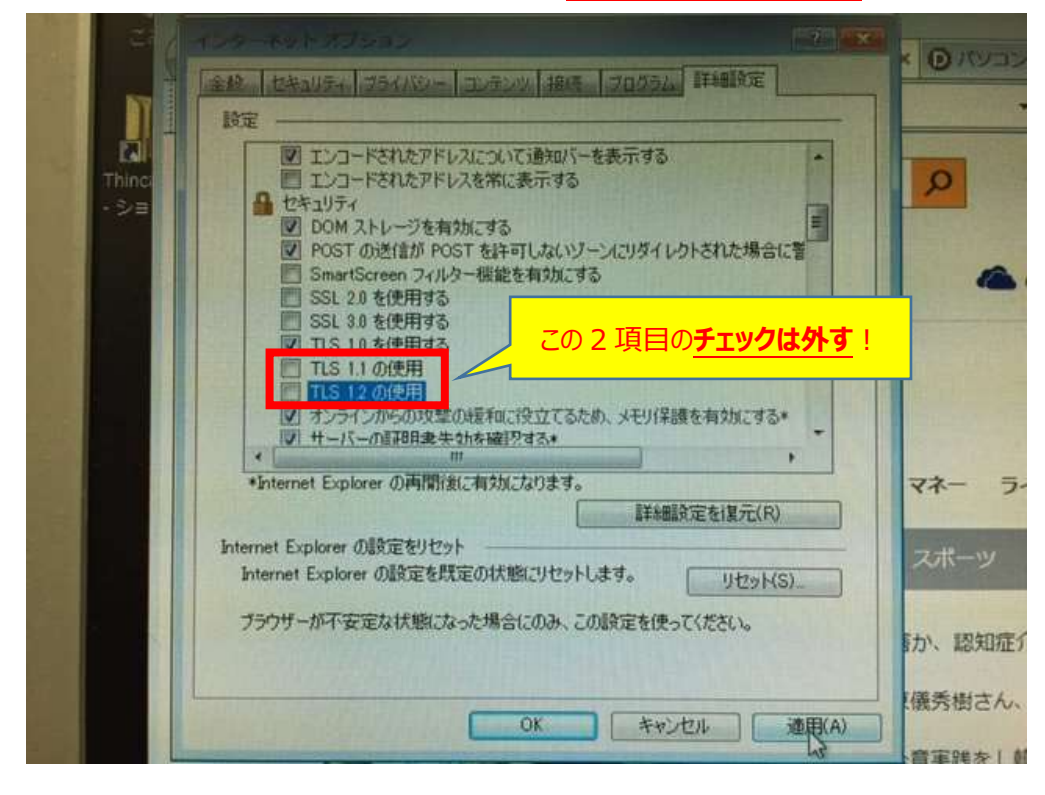

## 7. 右下の「適用(A)」ボタンを押し、「OK」を押してください

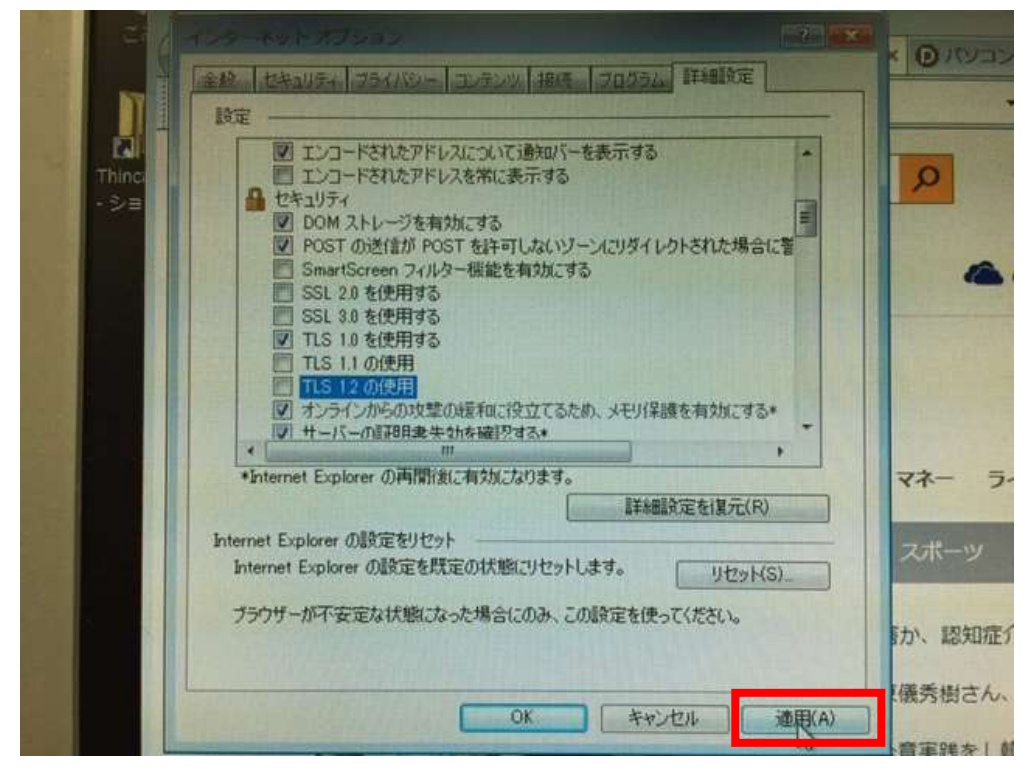

8. 「Internet Explorer」を閉じてください

|                |                 |                        |                             |                                   | 6                                     |   |     |
|----------------|-----------------|------------------------|-----------------------------|-----------------------------------|---------------------------------------|---|-----|
|                | g.              |                        |                             |                                   |                                       |   | 閉じる |
|                | COR             | http://www.man.com     | /JI P + C X J MSN Japar     | 1 - Hotmail, O.,. x 🕑 /           | (VIIIン (PC) 過激のドス                     |   |     |
| Thing<br>-3-10 | - Goigie        | 🕽 msn                  | 1                           | b Bing 🔎                          | 94242                                 | * |     |
|                |                 | Outlook.com            | 217                         | S skype                           | ConeDrive                             |   |     |
|                |                 | ←代田区 / 9*6             |                             | x 2.11-11 77-                     | ラインスタイル                               |   |     |
|                |                 | 8合 (57)                | <b>約</b> 外 経済 デック           | ク 区職 スポー                          | ツ エンタメ 注                              |   |     |
|                |                 | 1                      | 170                         | 81推要殺害か、認<br>理業師の準備秀樹<br>「型安婦合意実践 | 知症介護に「発界」<br>さん、首都高で事故  <br>を」韓国首相が訴え |   |     |
|                | Ittps://login.l | ive.com/login.srf?wa=i | vsignin1.05/psriv=138ct=148 | 女性政権にほごろ<br>83647                 | ひ、 改康シナリオは                            |   |     |

9.「MarlinHostApp」画面内の IP アドレス「192.168.10.XXX」をクリックしてください
 ※以下、9~11の手順を端末(IP アドレス)の台数分、繰り返してください

| MarlinHostApp |                           |                                |
|---------------|---------------------------|--------------------------------|
| JF470(F) 9-1  | (1)                       |                                |
| デバイスID シリフ    | リル IPアドレス ステータス           | デバイス検出                         |
| 2             | 192.108.10.101 Disconnect | デバイス3個力                        |
|               |                           | デバイス削損                         |
|               |                           | デバイス接続                         |
|               |                           | <b>Ŧ</b> /54 2 85 <del>-</del> |

10.「デバイス接続」ボタンを押してください。

※ステータスが「Disconnect」から「Connected」に変わるまで、何度か実施してください

| アイル(F) ツール(T) |                           |         |  |  |
|---------------|---------------------------|---------|--|--|
| デバイスID シリ     | РЛ IPアドレス ステータス           | デバイス検出  |  |  |
| 1             | 192.168.10.100 Disconnect |         |  |  |
| 2             | 192.168.10.101 Disconnect | デバイス」自加 |  |  |
|               |                           | デバイス育切除 |  |  |
|               |                           | デバイス接続  |  |  |
|               |                           | デバイス設定  |  |  |

## 11.「Connected」に変わったことを確認してください

| arlinHost |          |                |            |            |
|-----------|----------|----------------|------------|------------|
| 1)(()     | 9-1(1)   |                |            |            |
| USYZID    | シリアル     | IPPSU2         | 7=-67      | デバイフ接山     |
|           | 00600E4C | 192.168.10.100 | Connected  | - Thinking |
|           |          | 192.100.10.101 | Disconnect | デバイス這加     |
|           |          |                |            | デバイス剤原来    |
|           |          |                |            | デバイス接続     |
|           |          |                |            | デバイス設定     |

12. 全端末が「Connected」の状態になれば完了です

→次ページ以降の <店舗側>の手順に従い、電子マネー端末の動作確認をお願いします

<店舗側>(電子マネー端末)

- 1. TOP 画面が表示されていることを確認してください (下記画面が交互に表示されます) ・mammaciao ロゴ
  - ・料金を設定し OK を押してください(イラスト入り)

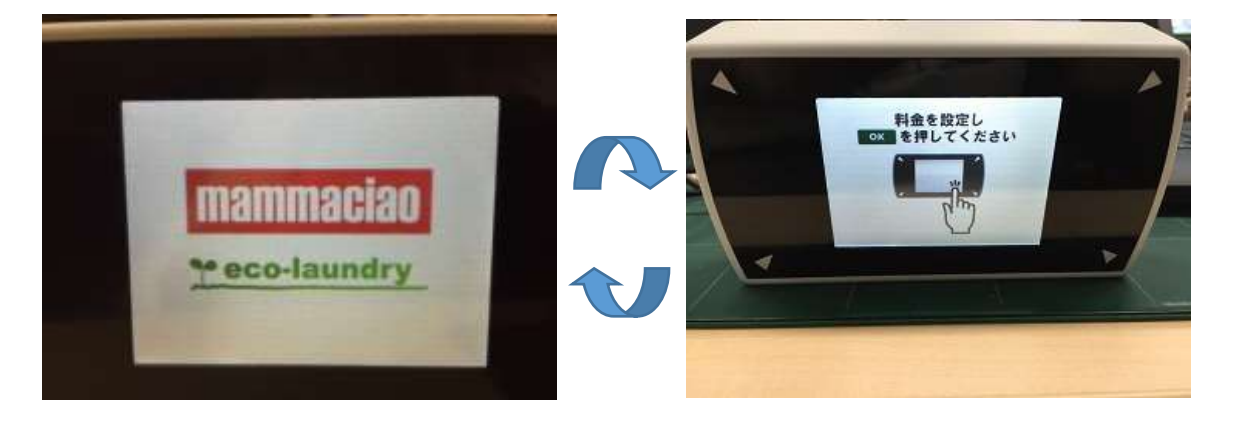

- 2. 残高照会をしてください(PASMO, Suica, nanacoのいずれかでお願いします)
- 3. 残高照会が正常に完了すれば確認終了です

以上